## PROCEDIMIENTO DE CALIFICACIÓN POR LOS TUTORES DE LOS TFG

## 1. Autorizar el TFG:

Una vez que el estudiante ha subido el TFG a la plataforma y se ha pasado el informe de plagio, el tutor tendrá que dar a la opción de autorizar el TFG (si cree que está todo correcto), denegar (si quiere devolver la memoria y que no se entregue en esta convocatoria) o solicitar memoria (esta opción se utiliza cuando el informe de plagio es muy alto, en este caso el tutor puede dar la opción de solicitar una nueva memoria; este proceso solo se puede realizar una vez, ya que el informe de plagio únicamente se puede pasar dos veces).

| Curso 🔻     | Plan | * | Título | \$<br>Fecha<br>solicitud | Estudiante   | ¢ | Estado                | ¢  | Acciones                      |
|-------------|------|---|--------|--------------------------|--------------|---|-----------------------|----|-------------------------------|
|             |      |   |        |                          |              |   |                       |    | Encuesta Satisfacción Tutor i |
|             |      |   |        |                          |              |   |                       |    | Solicitar memoria             |
|             |      |   |        |                          |              |   | NAME AND A DRIVEN AND | _  | Autorizar 🗸                   |
| 2020-21 (N) |      |   |        | 12/11/2020               | •            |   | Pendiente autorizació | in | Denegar 🗙                     |
|             |      |   |        |                          | ₩ 00000000 N | • |                       | 1  | Descargar memoria TFG 🖪       |
|             |      | - |        |                          |              |   |                       |    | Informe plagio 1 %            |
|             |      |   |        |                          |              |   |                       | 1  | Modelo de rúbrica tutor 🗅     |

 Inserción de nota <=8,5: Una vez autorizada la memoria, se presenta una pantalla donde el tutor puede proponer una calificación para el trabajo fin de grado. La propuesta de calificación servirá a la unidad de TFG para seleccionar aquellos estudiantes que defienden por tribunal cuando esta sea superior a 8,5.

| Aceptar solicitud                                                  |          | ×       |
|--------------------------------------------------------------------|----------|---------|
| ¿Está seguro que desea aceptar la solicitud?                       |          | 3       |
| Indique si lo desea una propuesta de calificación para el trabajo: |          | ŝ       |
| Nota: 🛿 🗢                                                          |          |         |
|                                                                    |          |         |
|                                                                    | Cancelar | Aceptar |

3. Botones para subir rúbrica y verificar nota que desencadena la generación del acta-tutor: Una vez propuesta la calificación, si es igual o inferior a 8,5 aparecerá la opción "Verificar Nota para generar Acta" y la opción de "Adjuntar rúbrica tutor". El procedimiento es descargarse el Modelo de rúbrica del tutor y adjuntarlo en la opción "Adjuntar rúbrica tutor".

| Curso 🔻     | Plan 🔺 | Título 🔶 | Fecha<br>solicitud | Estudiante    | Estado 🍦     | Acciones                                                                                                    |
|-------------|--------|----------|--------------------|---------------|--------------|----------------------------------------------------------------------------------------------------|
| 2020-21 (N) |        |          | 12/11/2020         | € 666666666 ₩ | Autorizada 🛛 | Encuesta Satisfacción Tutor i<br>Adjuntar rúbrica tutor i<br>Verificar Nota para generar Acta <b>3</b><br>Descargar memoria TFG (2)<br>Informe plagio 1 %<br>Modelo de rúbrica tutor (2) |

4. **Subida de la rúbrica del tutor:** Una vez que se rellene y se adjunte la rúbrica del tutor, se puede dar a la opción "Verificar nota para generar el acta". En esta opción, el tutor pondrá ya la calificación final del trabajo que ha obtenido una vez hecha la defensa y que es la misma que aparece en la rúbrica.

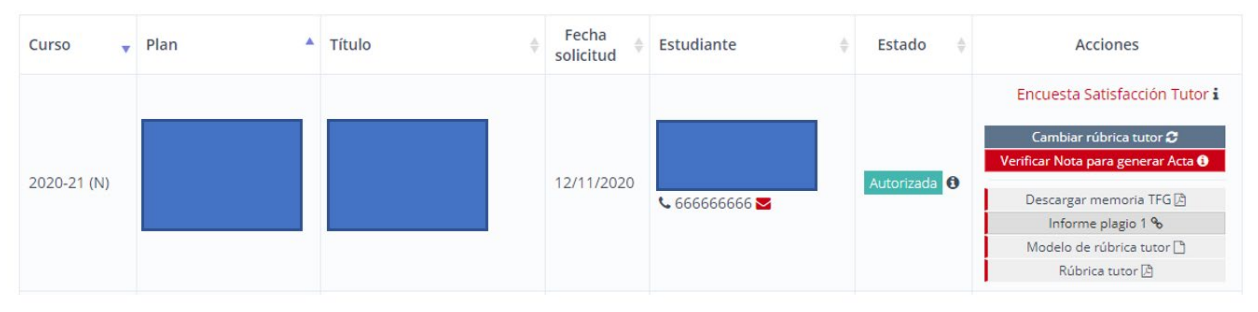

5. Verificar la nota propuesta para generar el acta-tutor. Una vez que el tutor pone la calificación final se genera el acta.

| Verificación de                                          | nota                                                                                               | ×       |
|----------------------------------------------------------|----------------------------------------------------------------------------------------------------|---------|
| Por favor, verifique<br>Puede realizar una<br>Nota:<br>8 | la nota del TFG para generar el acta.<br>sola modificación de la nota antes de generar dicha acta. |         |
|                                                          | Cancelar                                                                                           | Aceptar |

6. Se sube la rúbrica de tutor y, a continuación, se descarga el Acta Tutor con la calificación correspondiente para firmarla electrónicamente. Se puede descargar desde el botón "Acta Tutor" y firmar con el certificado digital, si lo tenemos cargado en nuestro equipo. No obstante, para facilitar la firma con certificado se dispone también de un botón de "Envío a Portafirmas Acta" que genera la solicitud en el portafirmas corporativo (<u>https://portafirmas.urjc.es</u>) con el acta. Si se usa el portafirmas, deberá firmar con su certificado electrónico (si se utiliza el centralizado de empleado público, botón FIRe en el Portafirmas) y posteriormente descargar el acta firmada (documento de "copia auténtica") para subirla a la plataforma:

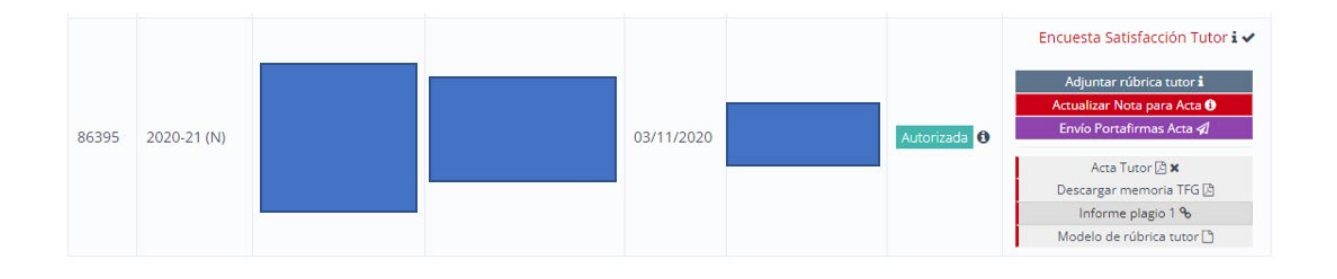

7. **Inserción de acta final firmada y fecha de defensa**: aparecerá la siguiente pantalla, en la que además se debe incluir la fecha de defensa.

| ACTA DE EVALUACIÓN         | DEL ESTUDIANTE:                         |                                |                                 | ×            |
|----------------------------|-----------------------------------------|--------------------------------|---------------------------------|--------------|
| A continuación, debe adjun | tar el fichero (pdf) del acta final del | estudiante firmado. También, d | eberá indicar la fecha de lectu | ira del TFG. |
| Fichero acta               |                                         |                                | Seleccionar archivo             |              |
| Fecha de lectura           |                                         |                                | <b>#</b>                        |              |
|                            |                                         |                                | € Cerrar                        | ⊖Guardar     |

## 8. La finalización del proceso quedaría así:

| Curso 🔻     | Plan 🔺 | Título 🍦 | Fecha<br>solicitud | Estudiante           | Estado 🝦     | Acciones                      |
|-------------|--------|----------|--------------------|----------------------|--------------|-------------------------------|
|             |        |          |                    |                      |              | Encuesta Satisfacción Tutor i |
| 2020-21 (N) |        |          | 12/11/2020         |                      |              | Cambiar rúbrica tutor 🞜       |
|             |        |          |                    |                      | Autorizada 🚯 | Descargar memoria TFG 🖉       |
|             |        |          |                    | <b>C</b> 666666666 S |              | Informe plagio 1 %            |
|             |        |          |                    |                      |              | Modelo de rúbrica tutor 🗅     |
|             |        |          |                    |                      |              | Rúbrica tutor 🖄               |
|             |        |          |                    |                      |              | Acta final 🖪 🗸                |